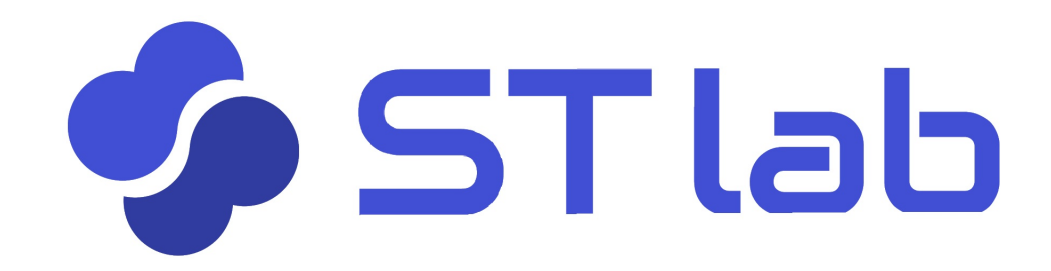

# **くユーザーマニュアル〉** ~ iPhone・iPad編~ Ver. 2

2019年12月13日改訂

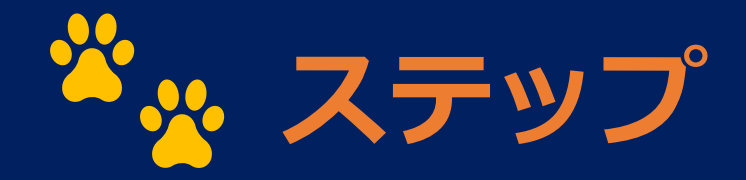

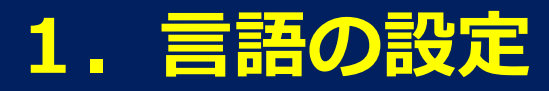

#### 2. ログイン

- 3. コース・教材・練習問題を選ぶ
- 4. 練習する
- 5. 成績・履歴を確認する

#### 入力言語を設定します

1. ホーム画面にある「設定」を開く。

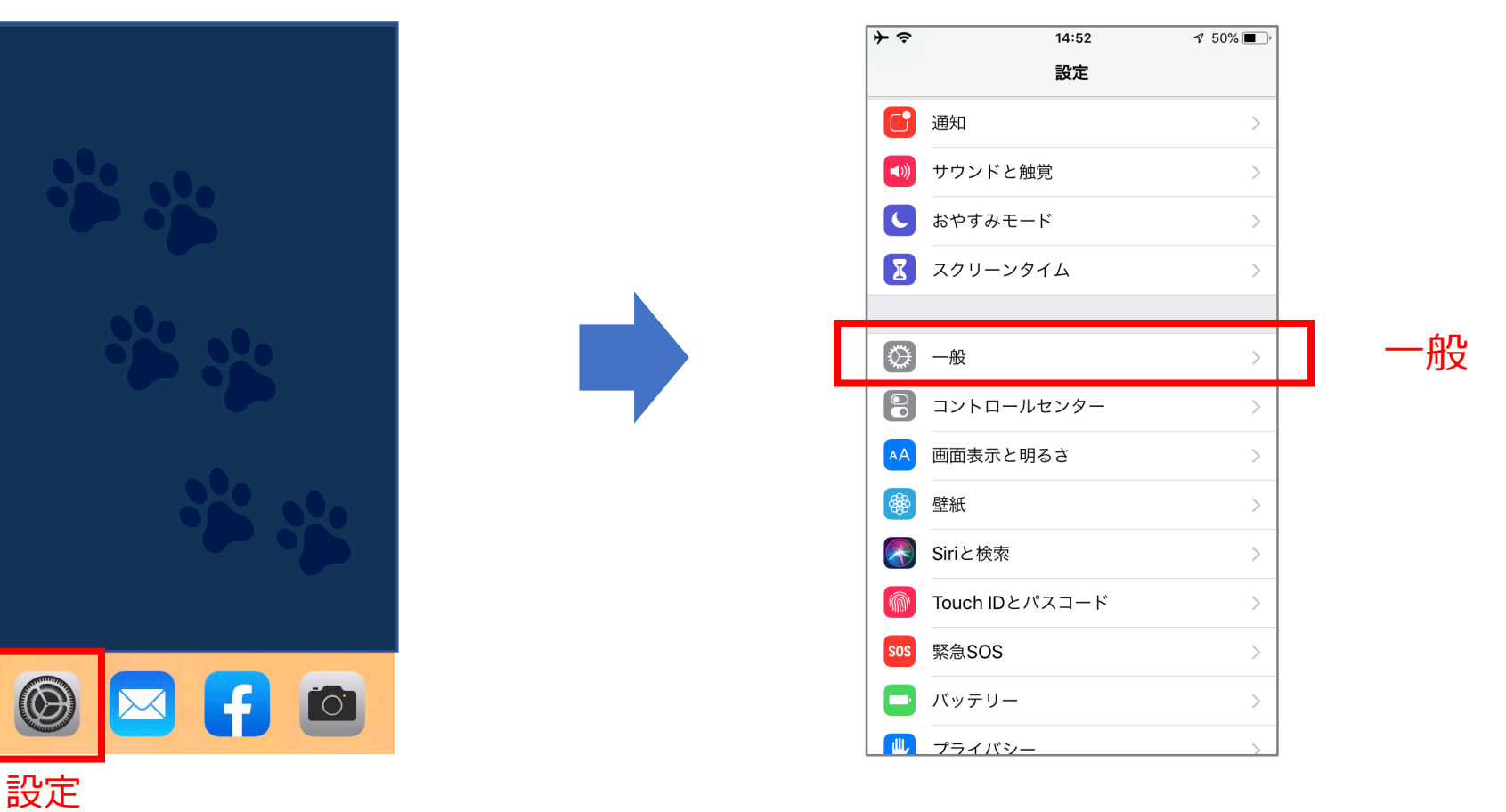

2. 「一般」を選択。

#### 入力言語を設定します

3. 「キーボード-」を選択。

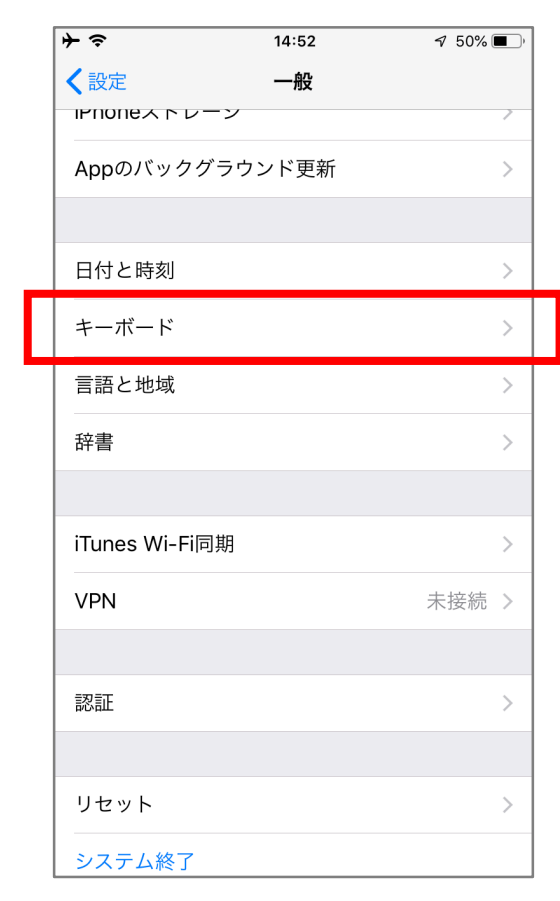

4. 再度「キーボード」をタップ。

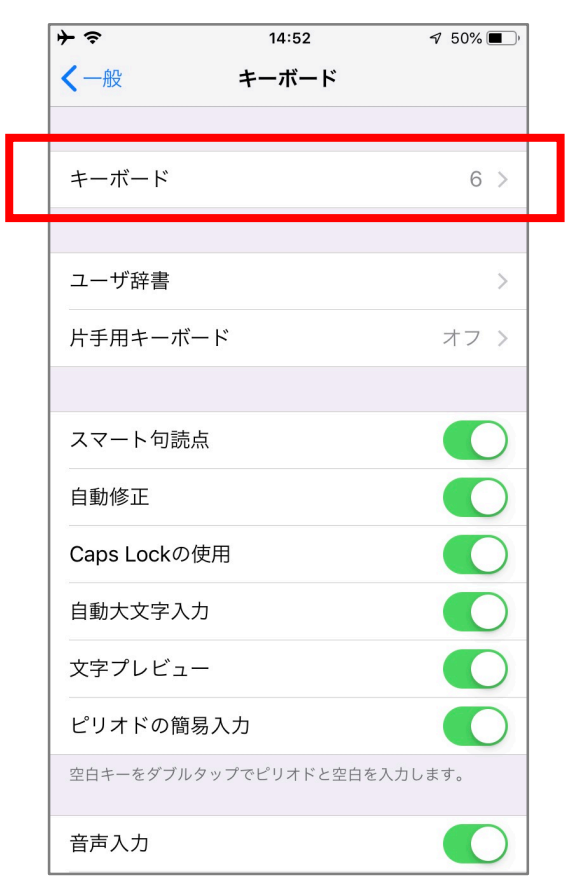

キーボード

#### 入力言語を設定します

5. 「新しいキーボードを追加」をタップ。 6. 必要な言語をタップして追加。

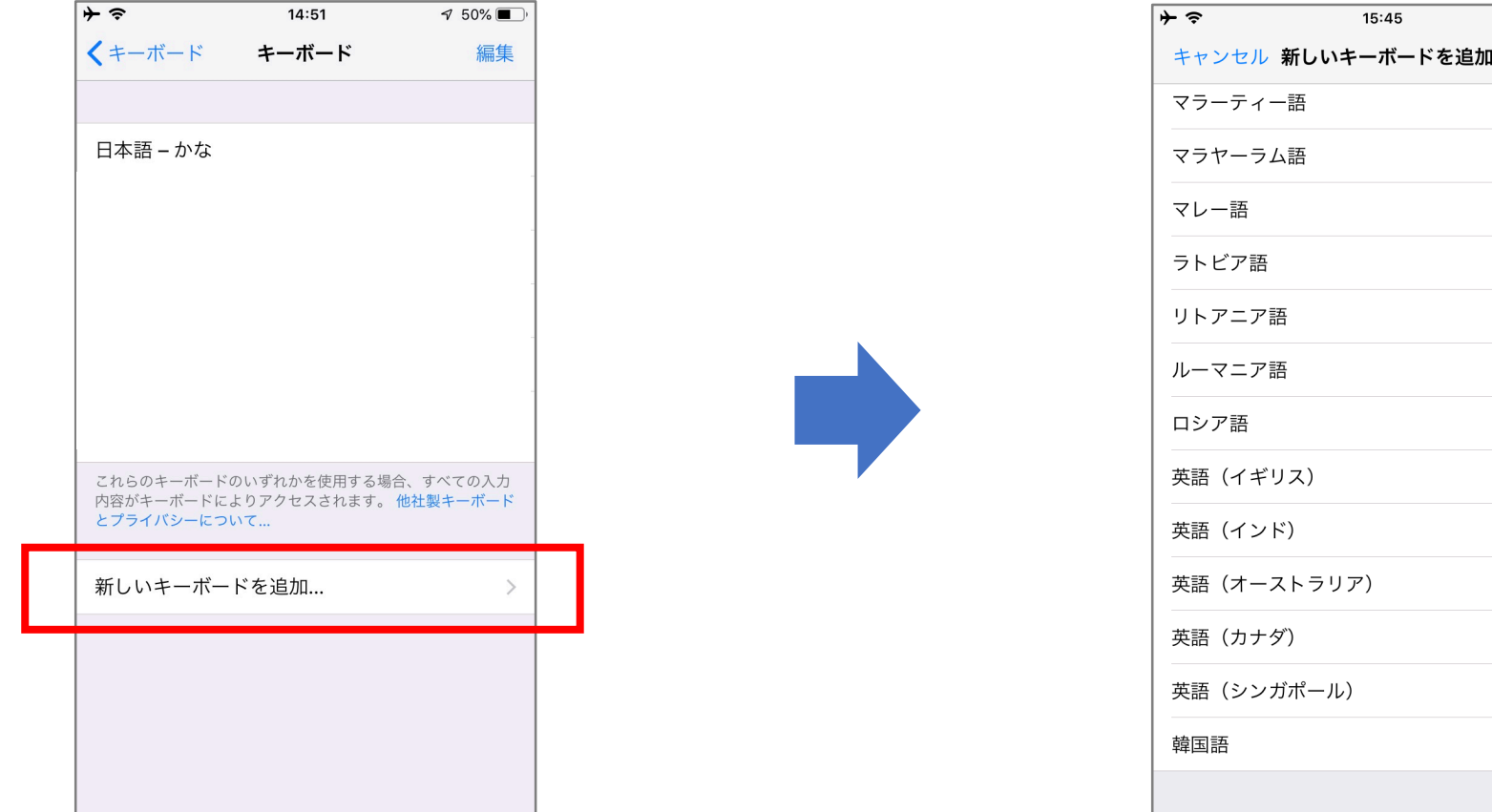

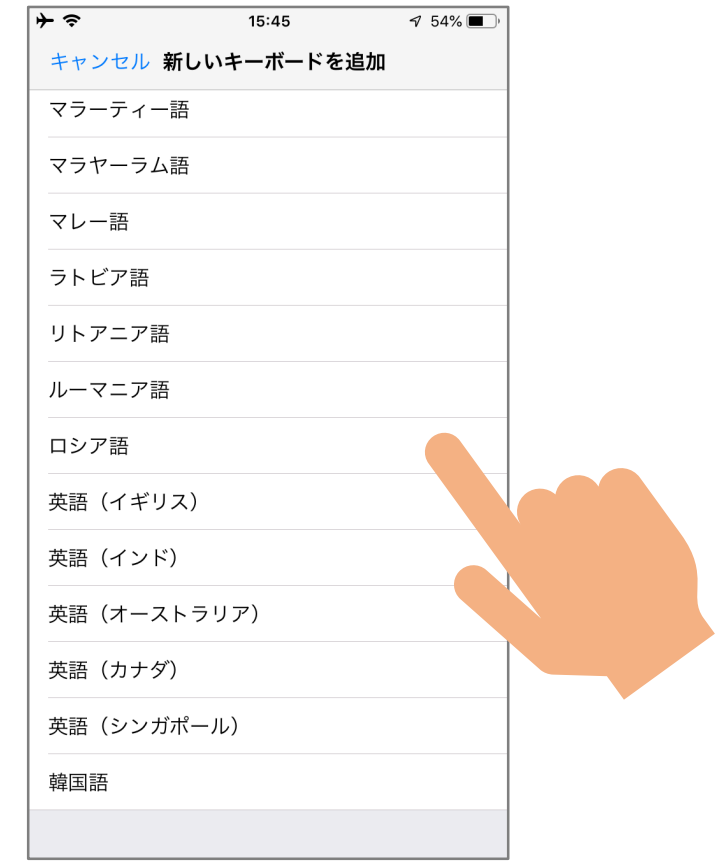

#### 音声入力言語も設定します

7. キーボード設定画面の「音声入力言語」をタップ 8. 入力言語をタップして、を入れる

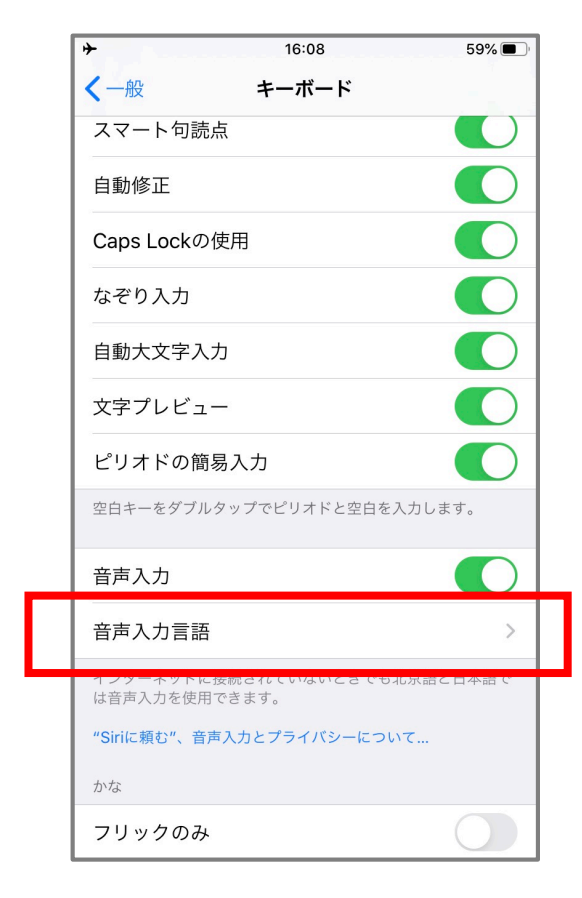

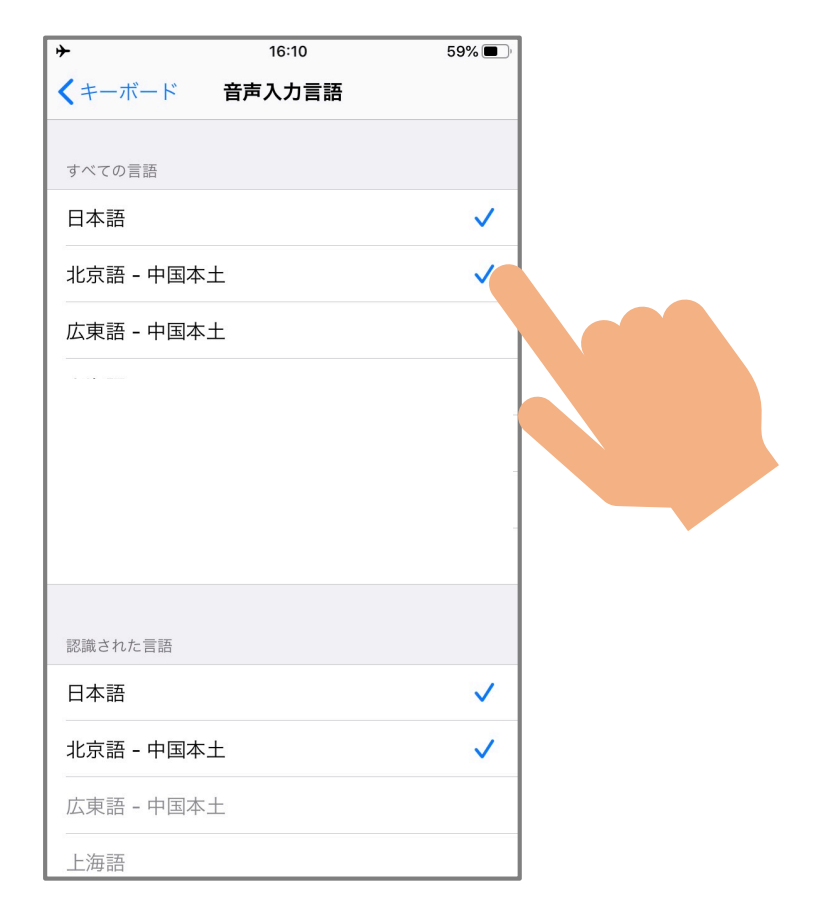

#### iPadをお使いの場合

#### ~ 音声認識ができない場合があります~

16:07 12月10日(水

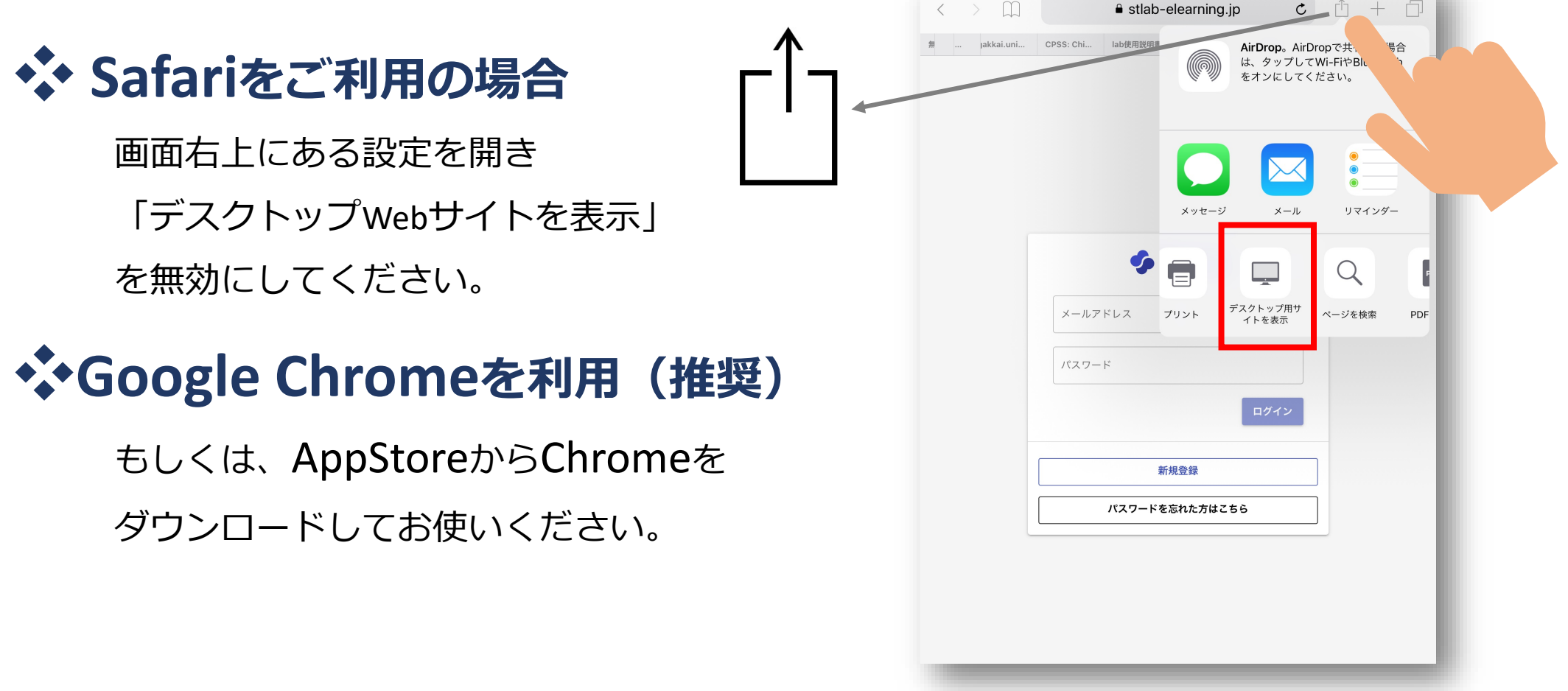

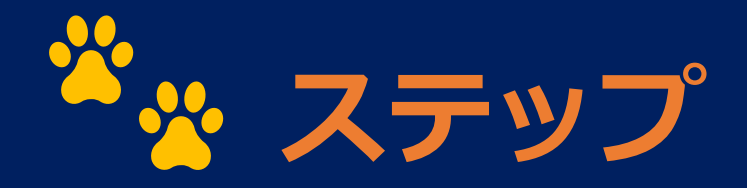

#### 1. 言語の設定

#### 2. ログイン

3. コース・教材・練習問題を選ぶ

4. 練習する

5. 成績・履歴を確認する

# ログインする

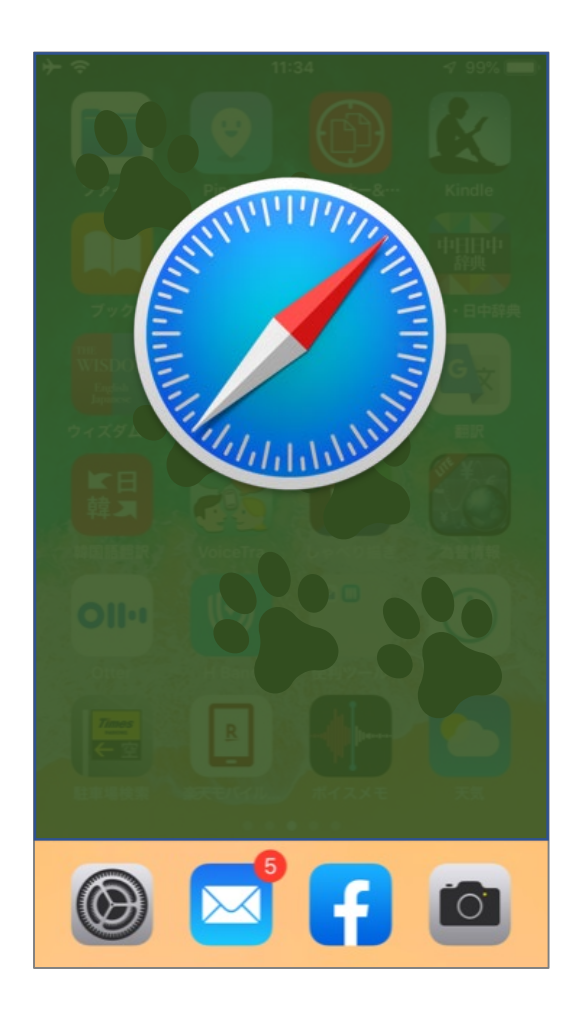

①下のQRコードをカメラで読み込んでください。
 Safarがを開きます。

・Chromeでも使用できますが、操作が少し煩雑に

なります。URLを手入力してください。

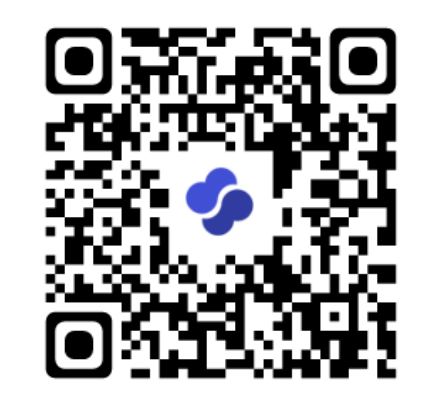

https://stlab-elearning.jp/#/login/

## ログインする

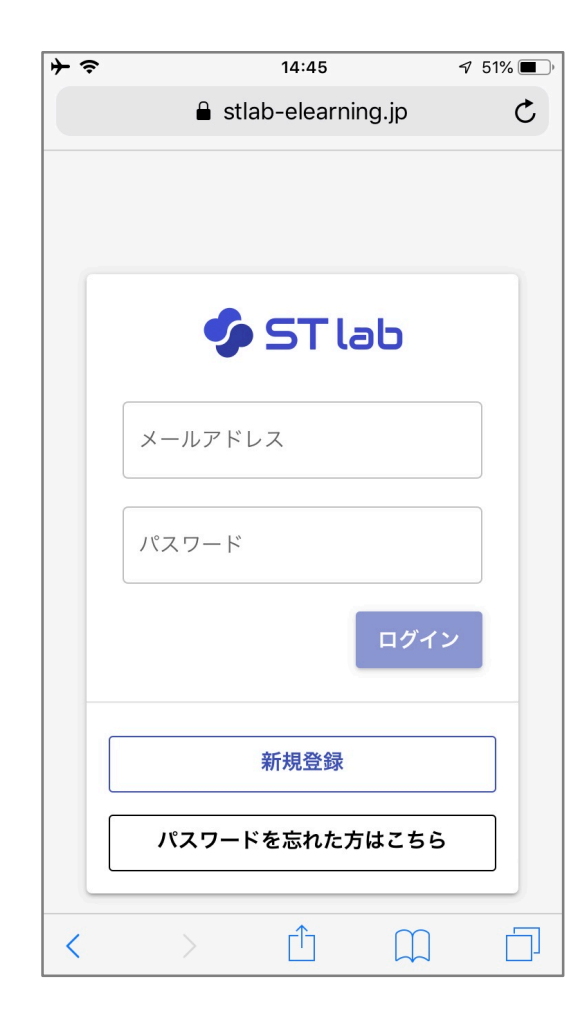

 ②新規登録の際に入力したメールアドレスとパス ワードでログインしてください。
 ※パスワードを忘れた人は「パスワードを忘れた 方はこちら」で再設定してください。

## URLをアプリのように管理する

| ≁≎ | 14:45                               | <b>√</b> 51% ■) | <b>*</b> | Ŷ     | 10                                                     | :46                                                                                         | √ 88%                                       |
|----|-------------------------------------|-----------------|----------|-------|--------------------------------------------------------|---------------------------------------------------------------------------------------------|---------------------------------------------|
|    | stlab-elearning.jp                  | Ç               |          |       | 🔒 stlab-e                                              | learning.jp                                                                                 | (                                           |
|    | <b>ぐ ST しっし</b><br>メールアドレス<br>パスワード |                 |          |       | AirDrop。近くの/<br>コントロールセンク<br>AirDropをオンにす<br>示されます。あとは | 大と簡単に共有で<br>ターから、Macで<br>すると、近くの人<br>はタップして共有                                               | きます。iOSでは<br>はFinderから<br>の名前がここに表<br>できます。 |
| <  | 新規登録 パスワードを忘れた方はこちら 〇 ① ① ① ①       |                 | )<br>⊮≠  | ×ッセージ | ×-ル<br>クマーク<br>を追加<br>ま気に<br>追<br>キャン                  | リマイシター<br>、<br>、<br>、<br>か<br>、<br>、<br>、<br>、<br>、<br>、<br>、<br>、<br>、<br>、<br>、<br>、<br>、 | メモに追加<br>上<br>ム画面に<br>定力<br>デスス<br>サイ       |
|    |                                     |                 |          |       | ホーム                                                    | 画面                                                                                          | こ追加                                         |

ST labはアプリではありませんが、ホーム画面 にマークを表示させて、アプリのように管理す ることができます。 ①ログイン画面の共有アイコンをタップ ② 「ホーム画面に追加」をタップ。 ③ホーム画面に右のようなアイコンができます。 画面を閉じてもタップすれば ログイン画面に戻ることがで きます。 ST lab

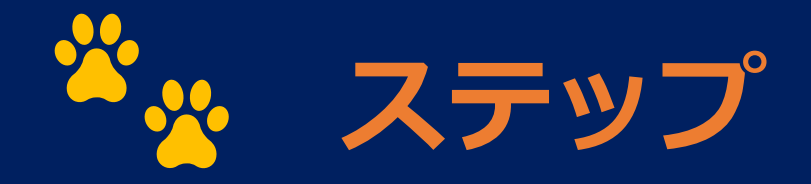

1. 言語の設定
 2. ログイン
 3. コース・教材・練習問題を選ぶ
 4. 練習をする

5. 成績・履歴を確認する

#### ① コースを選ぶ

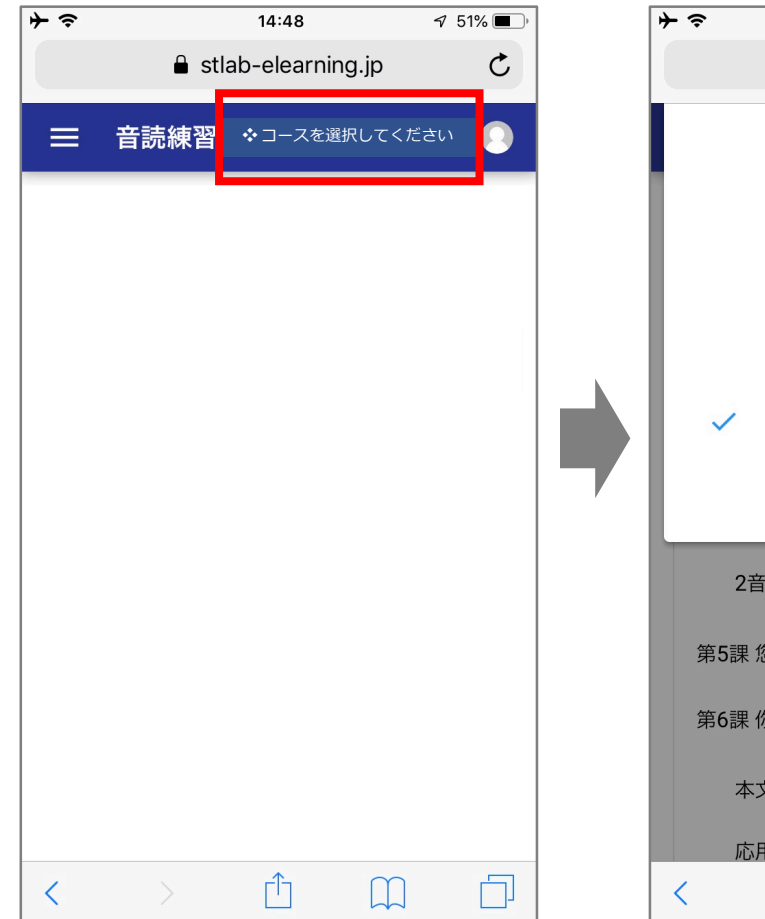

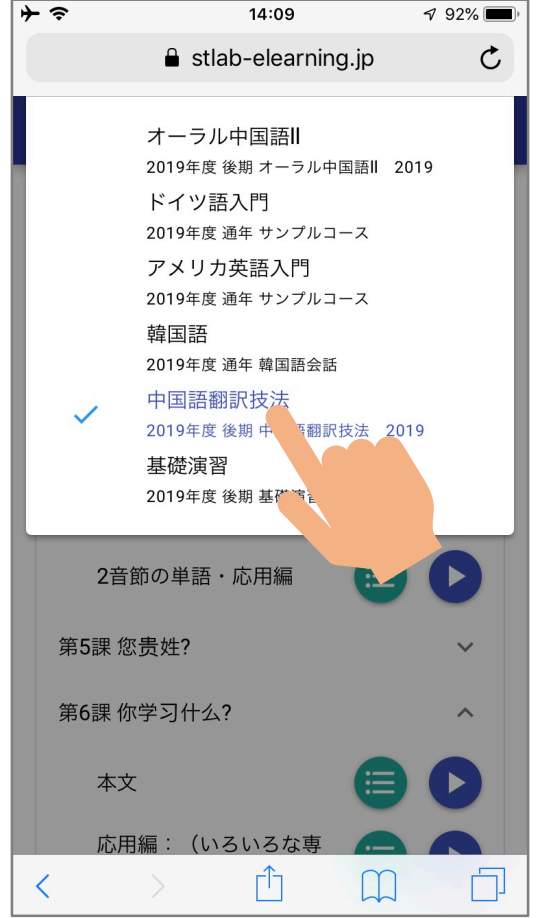

 ①コース選択ボタンをタップ。
 ②ドロップダウンメニューから 履修しているクラスを選ぶ。

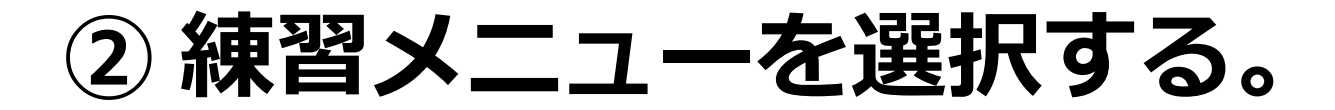

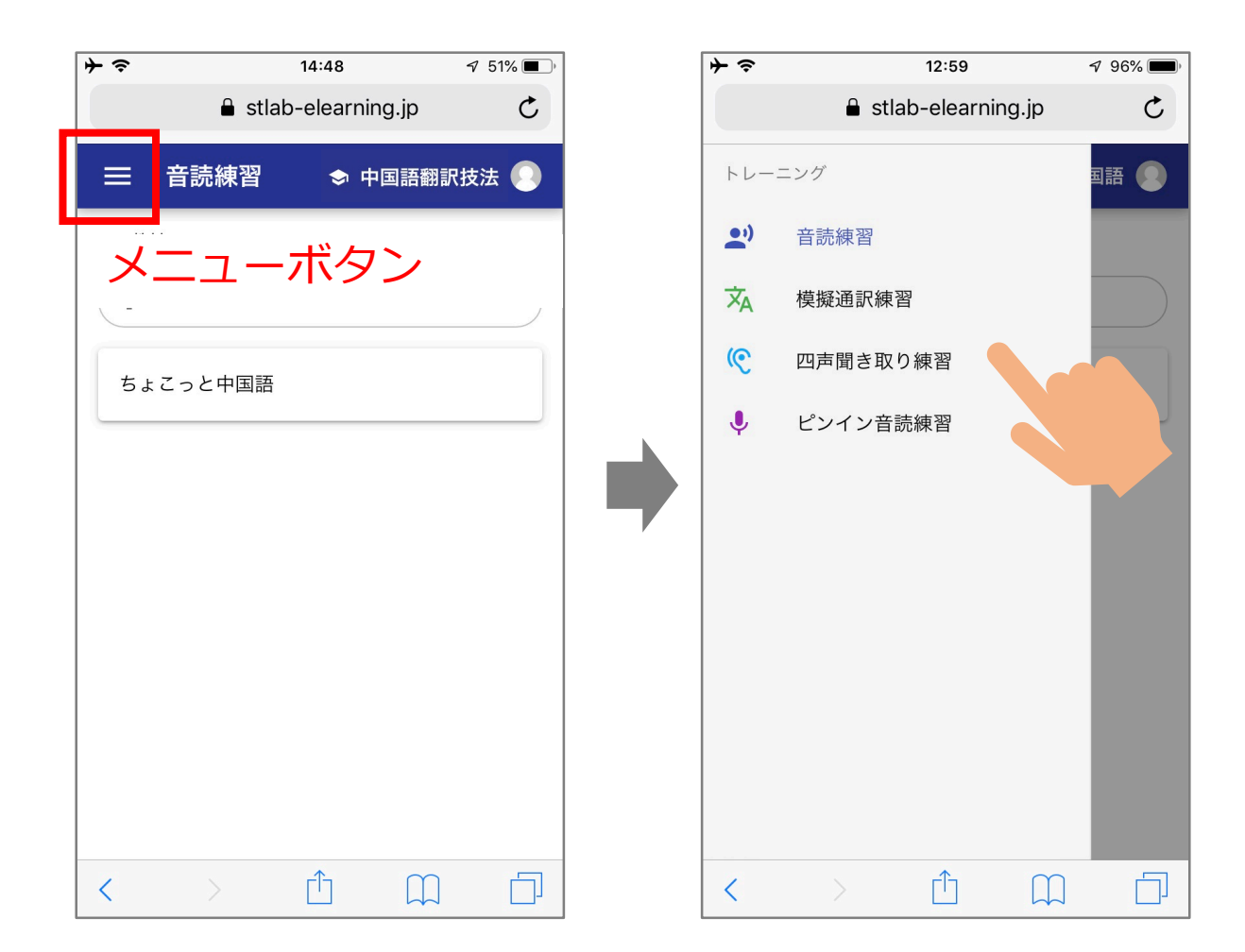

「メニューボタン」をタップして 練習メニューを選びます。 メニューを選択するのは **中国語のみです。** その他の言語は「音読練習」のみ です。そのまま③に進んでください。

#### ③練習問題を選択する。

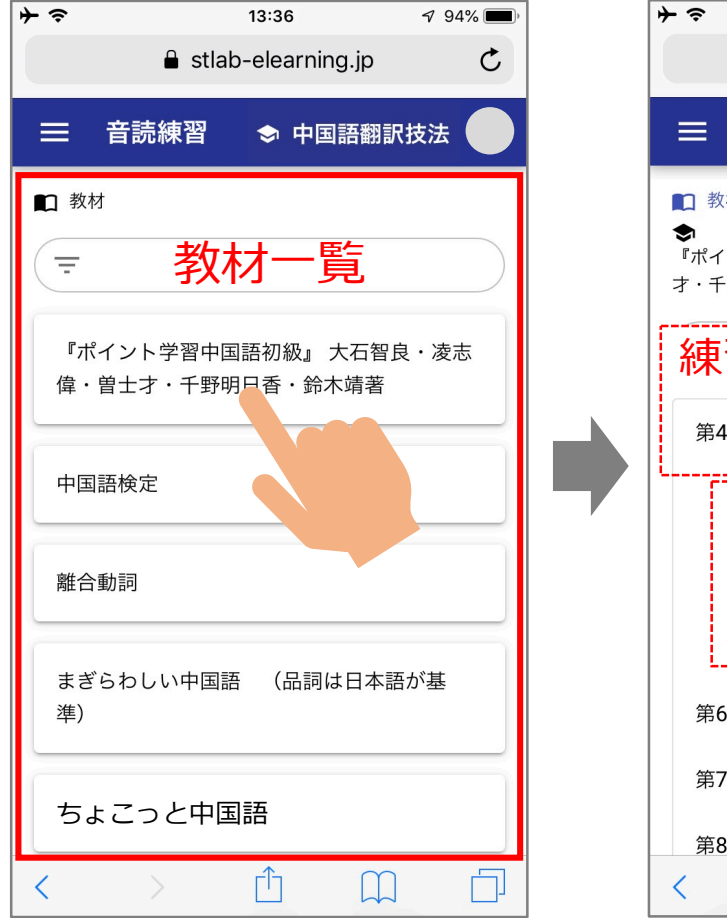

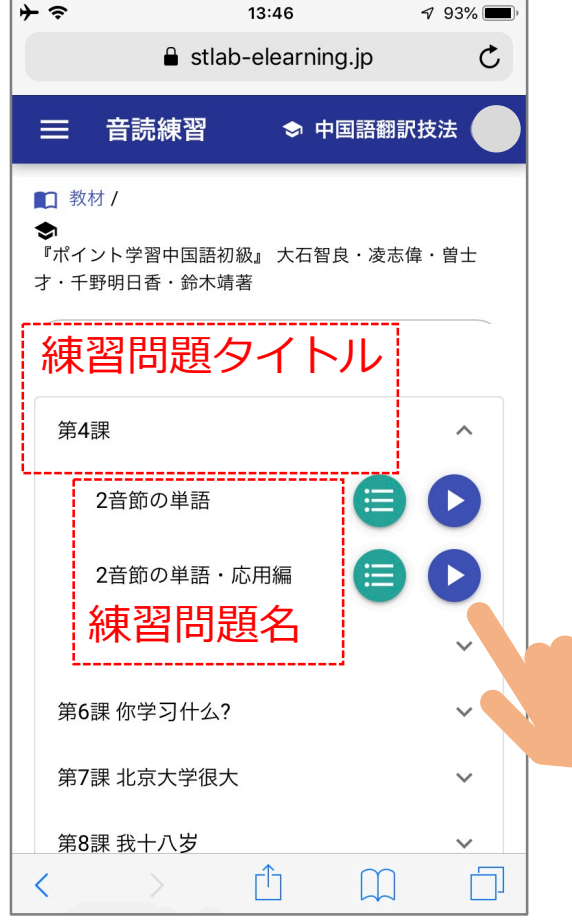

 ①「教材一覧」から教材を選びます。
 ② 練習問題のタイトル一覧から、練習をする 問題のタイトルをタップして選択。
 ※練習問題が表示されるとタイトルの右にある 「V」が「A」に変わります。
 ③ 練習問題名の右側にある青いボタンをタッ プして練習を始めます。

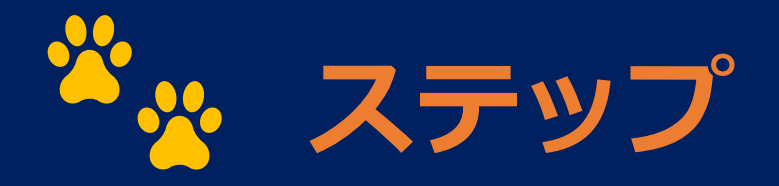

1. 言語の設定
 2. ログイン
 3. コース・教材・練習問題を選ぶ
 4. 練習をする

5. 成績・履歴を確認する

## 練習をする

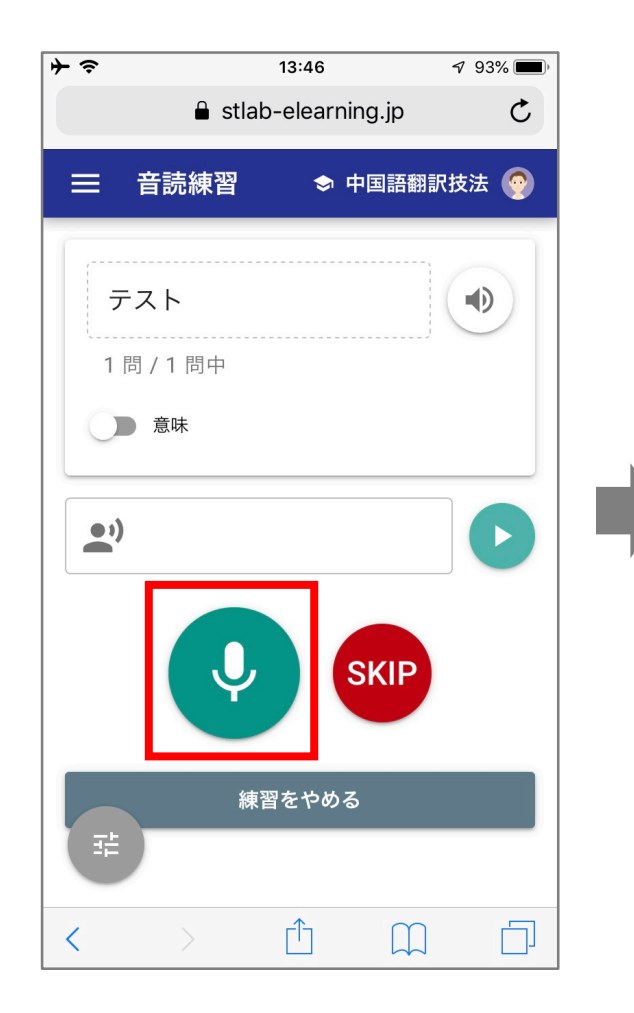

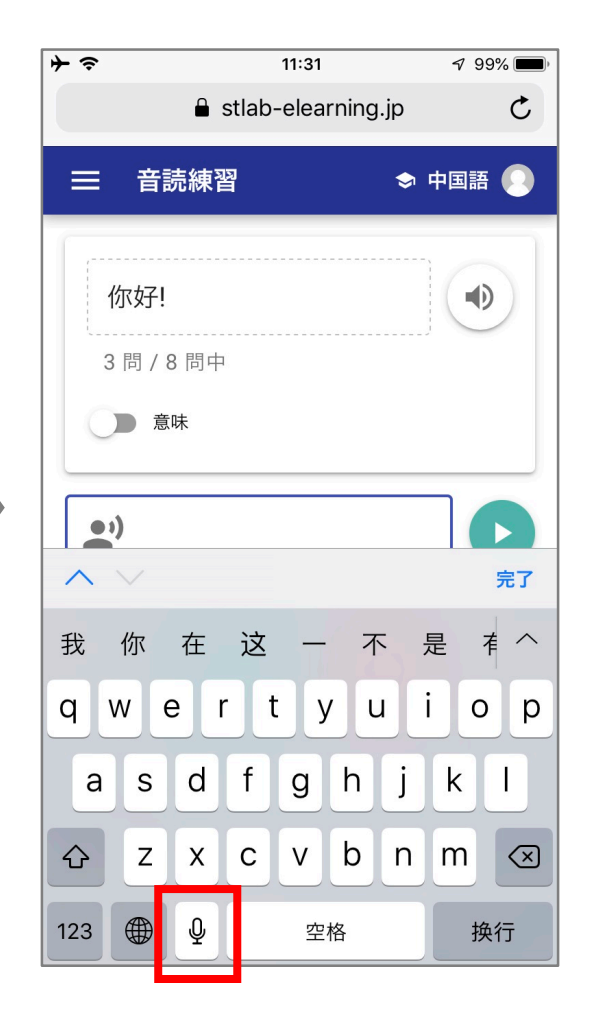

 緑色のマイクボタンをタップします。
 スマートフォンのキーボードが自動的に立ち上がりますから、 マイクボタンをタップして練習を始めてください。

※ この時、キーボードが入力したい 言語になっていないと正しくい認 識されません。言語切り替えボタ ンで切り替えてください。

## 採点する

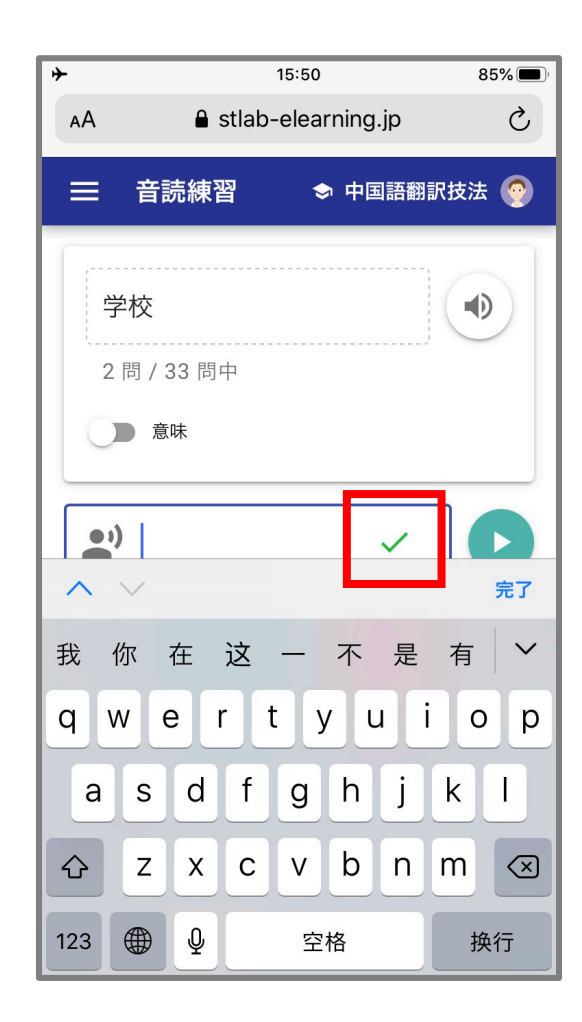

① 認識結果が出る画面右側にある緑色の
 「√」をタップ。
 ②採点結果が表示されます。

※採点のための「✓」が表示されるのは、iPhoneだけです。他のデバイスでは認識終了と同時に自動的に判定結果が出ます。

#### 言語の切り替え

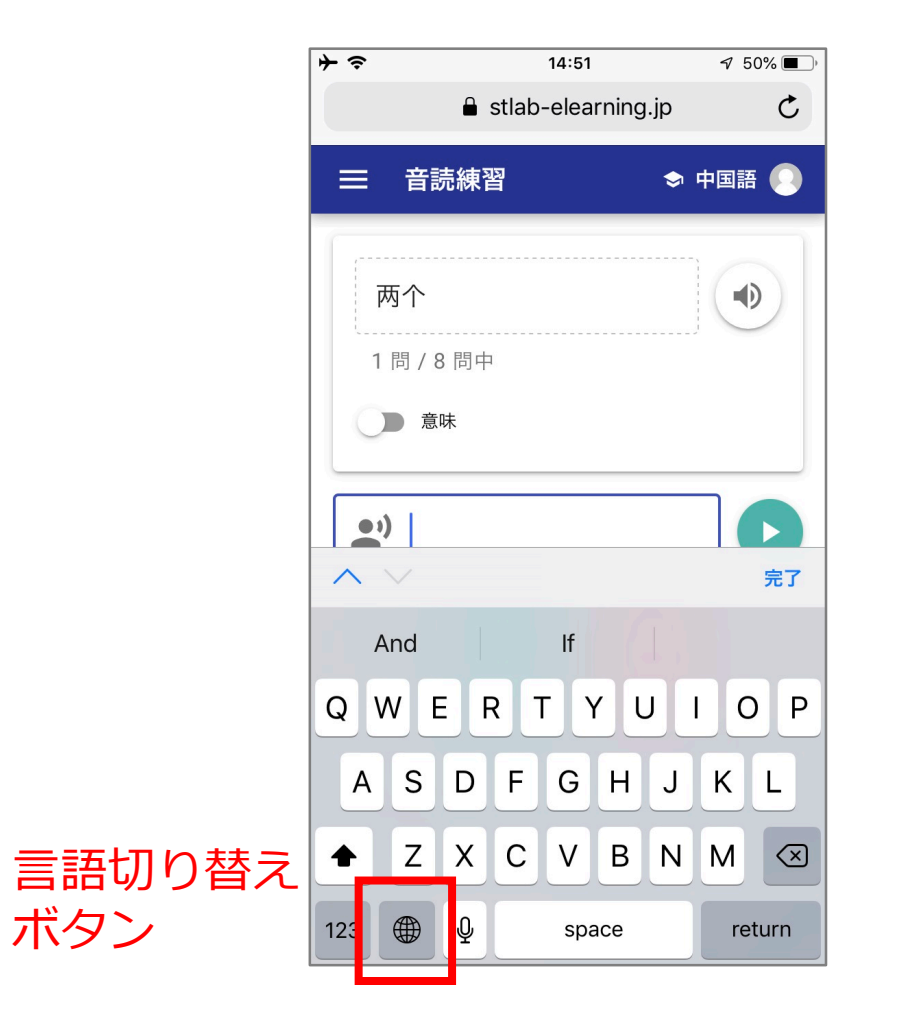

#### 「言語切り替えボタン」をタップすると、 設定している言語に順番に切り変わります。

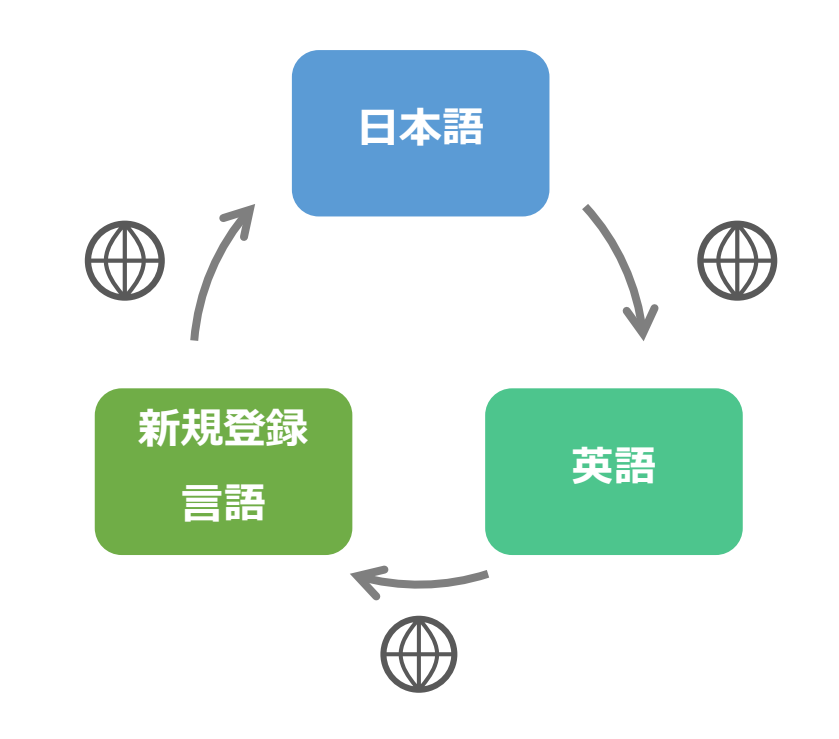

#### 【注意】正答でもチャイムは鳴りません。

| ≁⇒                |                     | 14:40      | 1         | 90% 🔳 |  |  |  |
|-------------------|---------------------|------------|-----------|-------|--|--|--|
|                   | 🔒 stla              | b-elearni  | ng.jp     | C     |  |  |  |
| = ₹               | <b>葥</b> 読練習        | 🗢 F        | 中国語翻訳技    | 法 🧑   |  |  |  |
| <b>您</b> 费<br>1 問 | <b>責姓</b><br>/ 9 問中 |            | (         |       |  |  |  |
|                   | 意味                  |            |           |       |  |  |  |
| 7                 | 不正解                 |            | ×         |       |  |  |  |
|                   |                     |            |           |       |  |  |  |
|                   | 練                   | 習をやめる      | 5         |       |  |  |  |
|                   |                     |            |           |       |  |  |  |
| <                 |                     | $\bigcirc$ | $\square$ |       |  |  |  |

・PCやAndroid端末の場合、正答する とチャイムが鳴りますが、iPhone やiPadはシステムの関係上チャイ ムを鳴らすことができません。

・正誤判定は文字のみで示されます。

## 【ヒント】問題の音声は調整可能です。

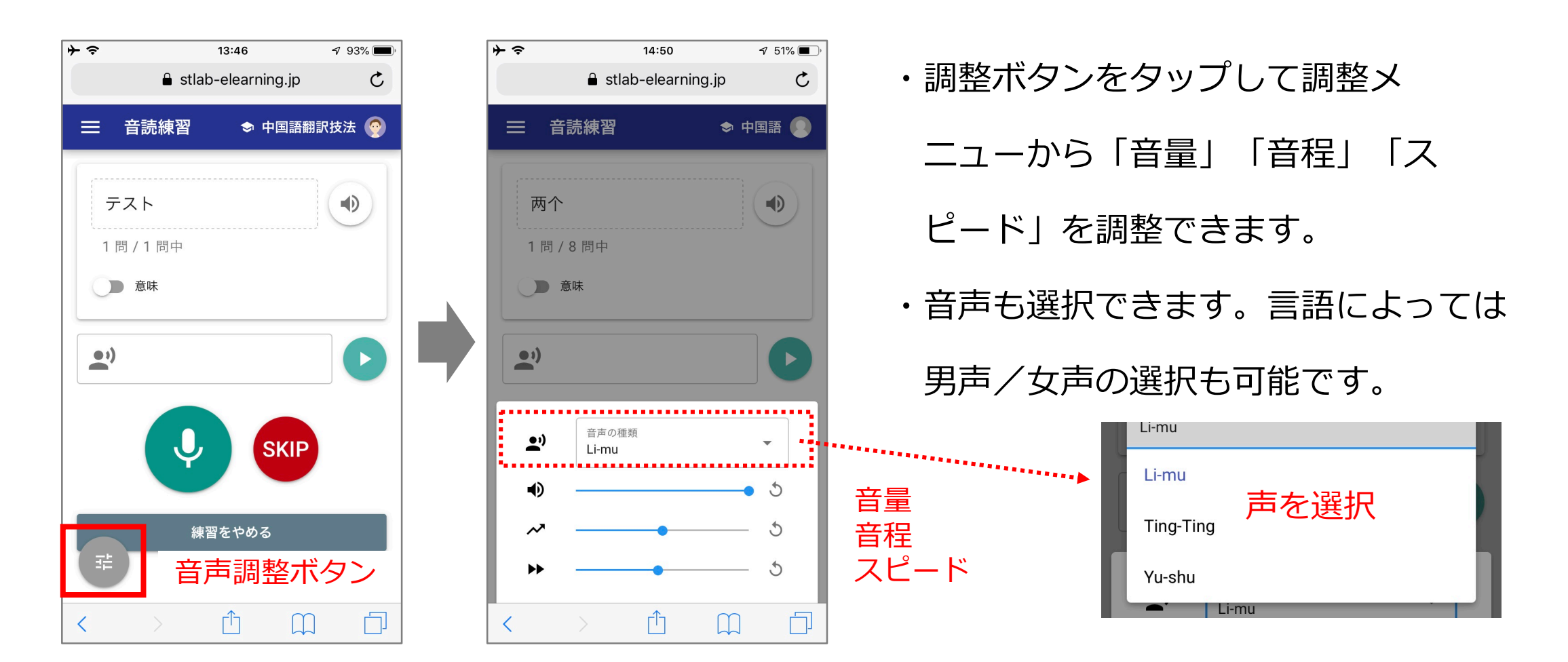

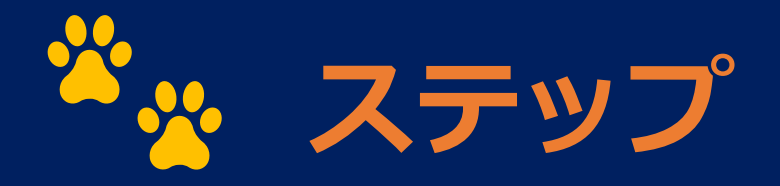

1. 言語の設定
 2. ログイン
 3. コース・教材・練習問題を選ぶ
 4. 練習をする

5. 成績・履歴を確認する

#### 成績を確認する

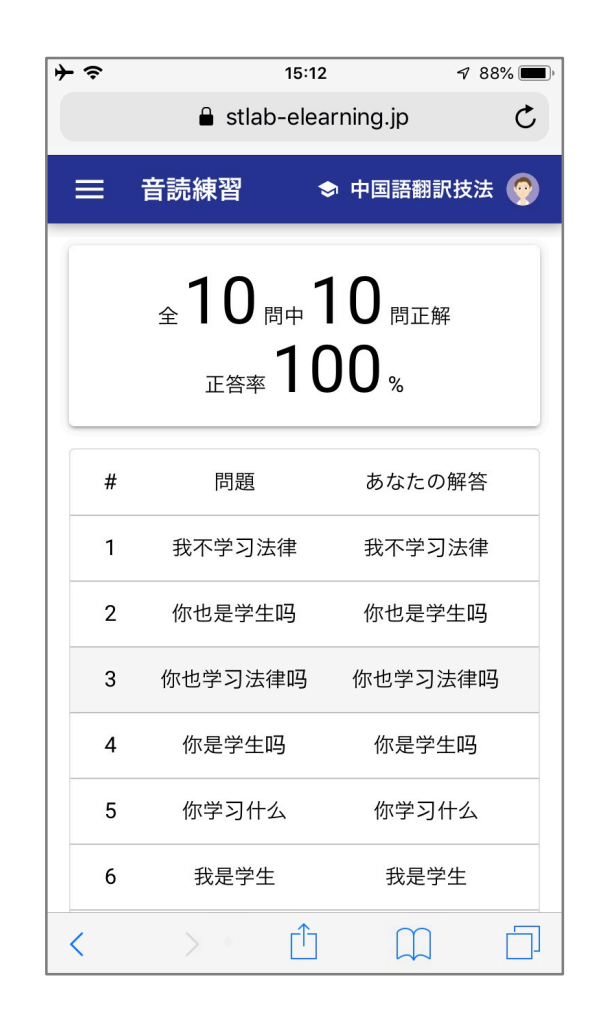

- ・練習問題を一通り終わると、正答率と「あなた の解答」が表示されます。
- ・問題に時間制限はありません。何度間違っても最終的 に正しく入力できれば「正答」と判断します。
- ・「誤答」とは最終的に入力ができず、スキップした問 題です。是非繰り返し練習してください。

#### 練習履歴を確認する

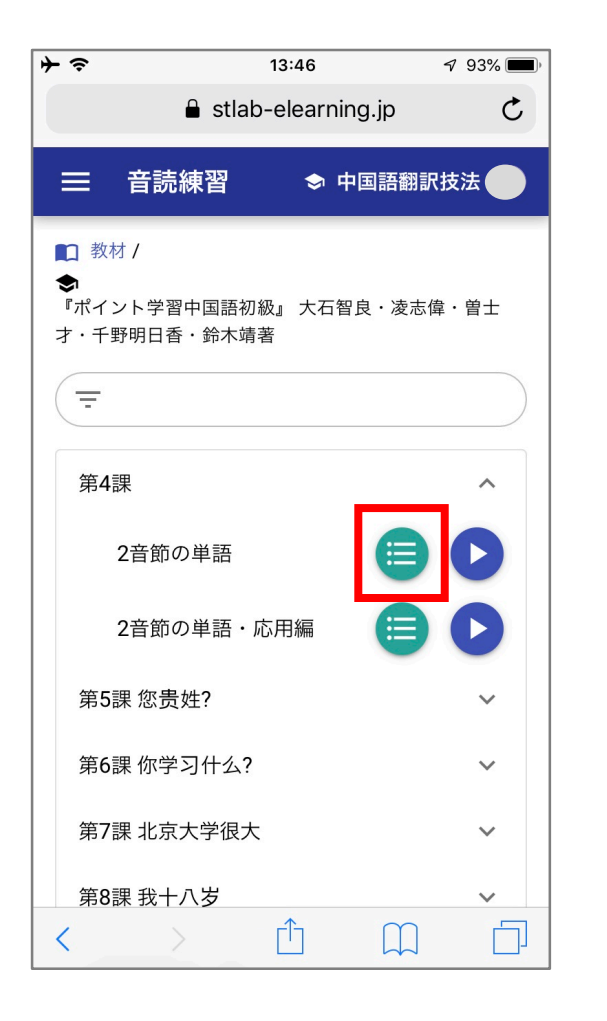

 ① 練習タイトルの一覧にある緑色のボタンをタップ。

 ② 当該問題のそれまでの全練習成果が表示されます。

| Ε | 音読:                 | 練習       |       |         |         | ◆ 中国語         | 翻訳技法 🔴 |
|---|---------------------|----------|-------|---------|---------|---------------|--------|
|   | 教材 / <b>会</b><br>本文 | 『ポイント学習中 | 国語初級』 | 大石智良・凌雨 | 5 偉・曽士才 | ・千野明日香・鈴木     | 靖著 /   |
|   | ↓ 回数                | 解答数      | 正答数   | 正答率     | 平均時間    | 実施日時          |        |
|   | 4                   | 10       | 10    | 100 %   | 10.5 秒  | 2019/09/28 15 | :10    |
|   | 1                   | 1        | 0     | 0 %     | 54 秒    | 2019/08/07 09 | :16    |
|   |                     |          |       | ペー      | ジあたりの行数 | 10 🔻 1-2 / 2  | < >    |

# お問い合わせは、管理者まで

## STlab@les.cmc.osaka-u.ac.jp

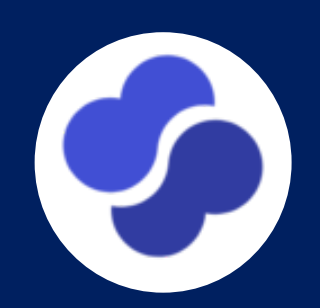